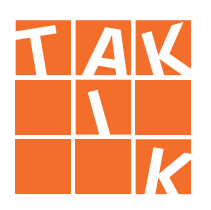

# Prihlásenie do používateľského účtu interaktivity vydavateľstva TAKTIK

#### Ako pracovať s manuálom

Vážené učiteľky, vážení učitelia,

aplikácia našich interaktívnych edukačných materiálov prešla aktualizáciou, ktorá nám umožní vyvíjať pre vás lepšie a zaujímavejšie interaktívne tituly. Pre zaistenie bezpečnosti účtov vás prosíme o overenie vášho používateľského účtu.

V nasledujúcom manuáli vás krok po kroku prevedieme postupom prihlásenia do vášho používateľského účtu interaktivity vydavateľstva TAKTIK..

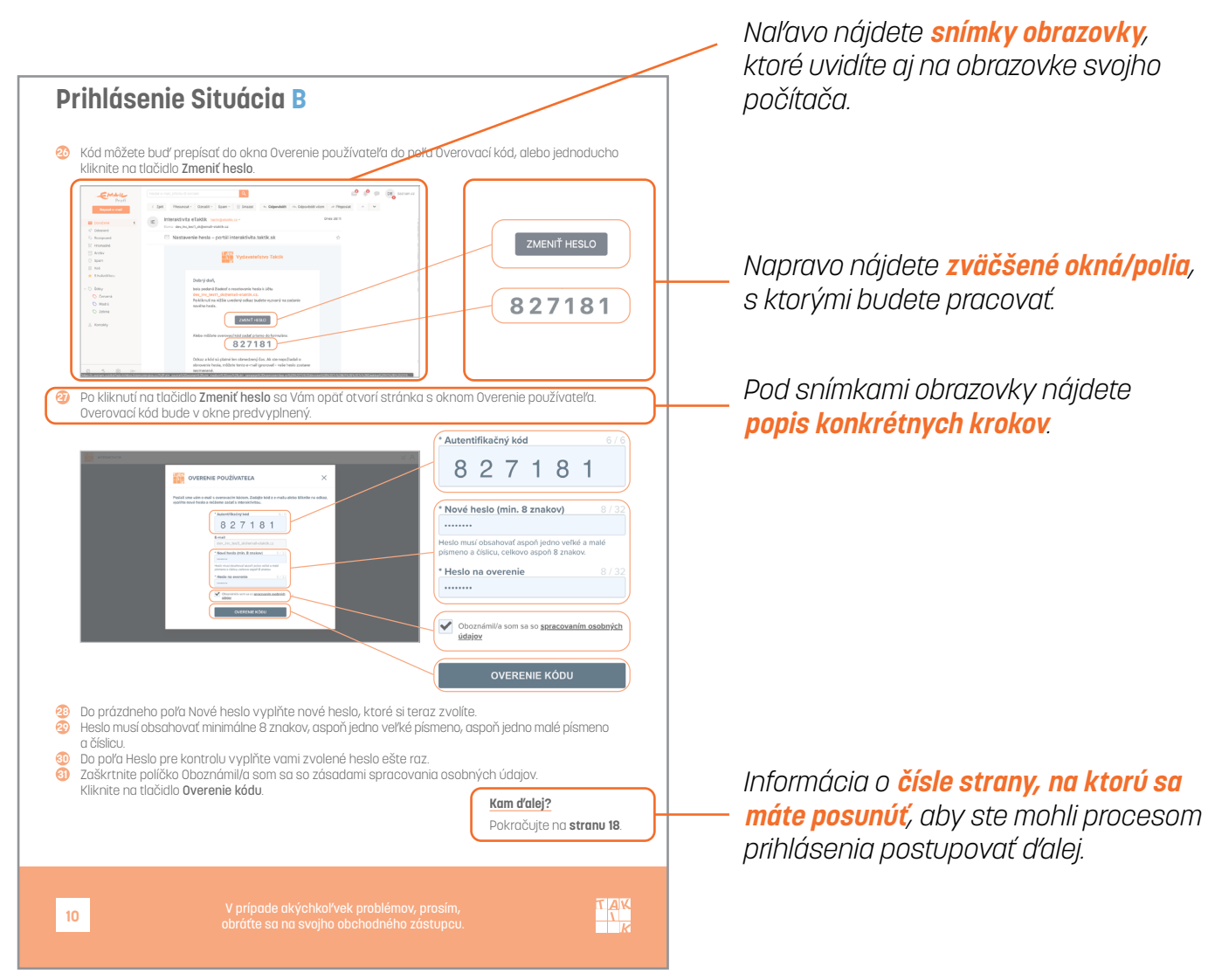

Ďakujeme, že nám pomáhate neustále zlepšovať naše tlačené a interaktívne tituly.

#### TAKTIK vydavateľstvo

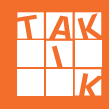

#### Ako začať?

Spustite internetový prehliadač (napr. Google Chrome, Firefox, Microsoft Edge).
 Do adresného riadku napíšte alebo vložte adresu:

#### https://interaktivita.taktik.sk

3 Otvorte stránku.

🧿 Otvorí sa vám úvodná stránka Interaktívna výučba.

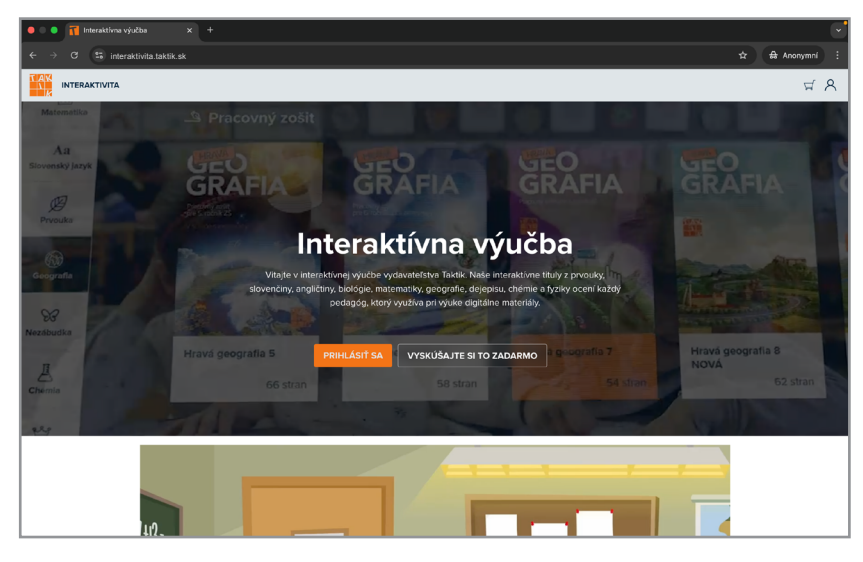

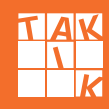

## Možnosti prihlásenia

Nachádzate sa na úvodnej stránke Interaktívnej výučby.
 Kliknite na oranžové tlačidlo **Prihlásiť sa**.

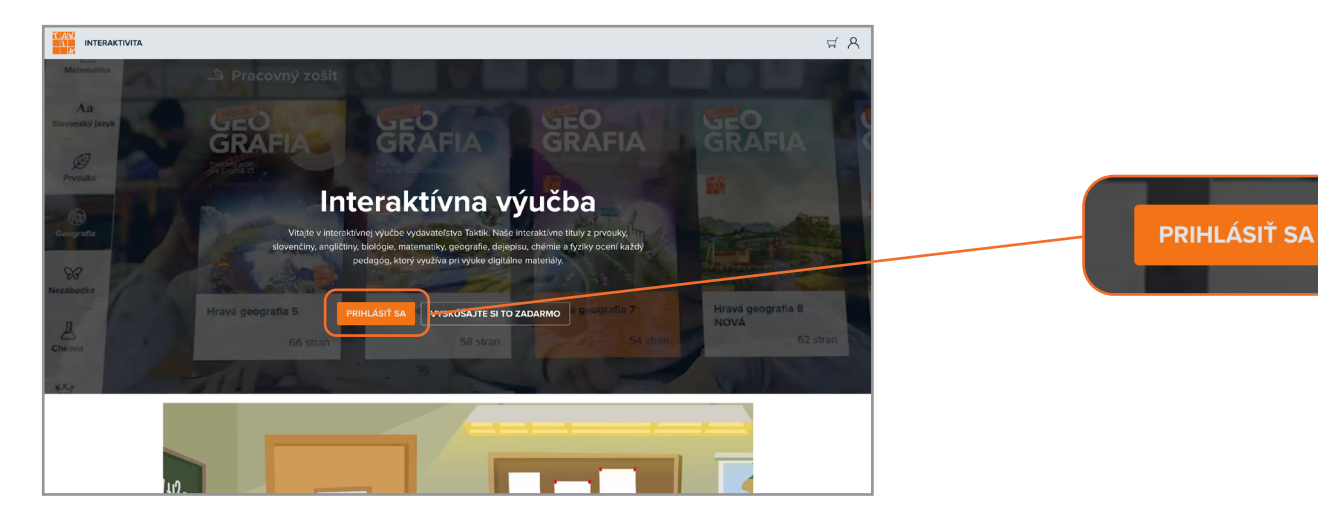

3 Otvorí sa vám okno Prihlásenie.

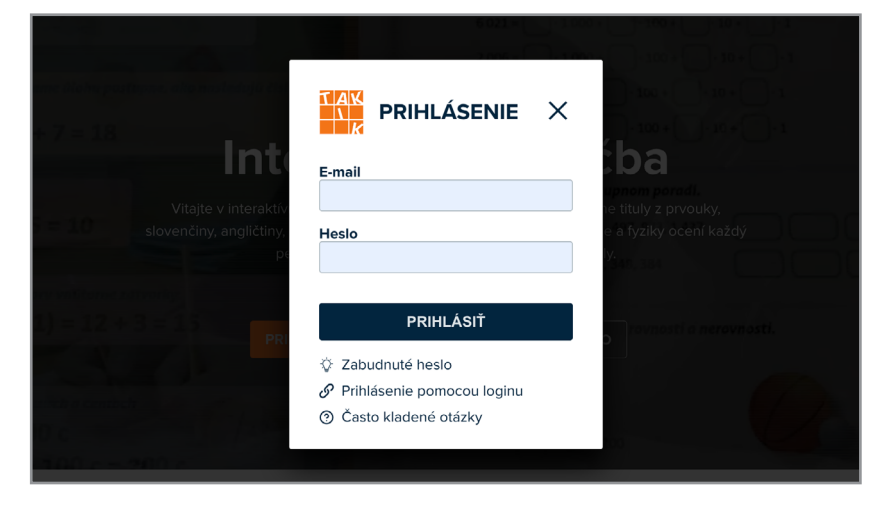

Zvoľte spôsob, ktorým ste sa doteraz prihlasovali do vášho používateľského účtu:

- a) e-mailom a heslom,
- b) loginom a heslom.

#### Kam ďalej?

Pri voľbe **a) e-mailom a heslom** pokračujte na **stranu 4**. Pri voľbe **b) loginom a heslom** pokračujte na **stranu 15**.

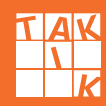

#### Prihlásenie e-mailom a heslom

6 Ak ste zvolili možnosť prihlásenia a) e-mailom a heslom, vyplňte váš e-mail a heslo do príslušných polí.

| 1 + 7 = 18                                                  |                                                                                 |                                                                                         | E-mail    |  |
|-------------------------------------------------------------|---------------------------------------------------------------------------------|-----------------------------------------------------------------------------------------|-----------|--|
| Uitajte v interaktiv<br>S = 30 slovenčiny, angličtiny,<br>p | E-mail<br>Heslo                                                                 | ba<br>rpnom porozi<br>e titulu - avotiky,<br>e a fyziky ocení každý<br>X. <sub>ar</sub> | Heslo     |  |
| PR                                                          | PRIHLÁSIŤ                                                                       |                                                                                         | PRIHLÁSIŤ |  |
| 00 c = 200 c                                                | <ul> <li>O' Prihlasenie pomocou loginu</li> <li>Často kladené otázky</li> </ul> |                                                                                         |           |  |

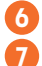

#### Kliknite na pole Prihlásiť.

Otvorí sa vám okno Overenie používateľa.

| INTERAK IIVITA                                                                                                    |                                                                                                    |    | Ч× |
|----------------------------------------------------------------------------------------------------|----------------------------------------------------------------------------------------------------|----|----|
| Dist recenti         =         Just           235         =         235         12                                                                                                    |                                                                                                    |    |    |
| Schemer<br>S + 2 = 7<br>strategiest strategiest strategies | Poslali sme vám e-mail s overovacím kódom. Zadajte kód z e-mailu alebo kliknite na odka.<br>vyplňte nové heslo a môžeme začať s interaktivitou. | z, |    |
| Ak on v álabe vyskytuje séltenic a odčítenic, po a matematikka operácie za sebou $12 + 4 - 5 + 7 = 16 - 5 + 7 = 1$                                                                                                    | * Autentifikačný kód 0 / 6                                                                                                    |    |    |
| 2.11 worky model we vigo-it in produce 1.<br>12 + (8 - 5) - (2 + 3) = 12 + 3 -                                                                                                    | E-mail<br>dev_inv_testf_sk@email-etaktik.cz<br>* Nové heslo (min. 8 znakov) 0 / 32                                                              |    |    |
| At je v alote vice dvejše admovid, oprovojeme $12 + (14 - (5 + 6)) = 12 + (14 - $                                                                                                    | Hesio musi cibushovať aspoň jedno veľké a maté<br>planeno a čískou, cektoro apoli 8 znakov.<br>* Hesio na overenie 0 / 32                       |    |    |
| iyyaata<br>16=                                                                                                    | Obcorrámité som sa so <u>speacovaním osobných</u><br>ádbloz                                                                                     | 2  |    |
|                                                                                                    | OVERENIE KÓDU                                                                                                    |    |    |
|                                                                                                    |                                                                                                    |    |    |

8 Súčasne vám bude na uvedený e-mail zaslaný overovací kód.

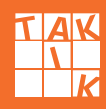

### Prihlásenie e-mailom a heslom (pokračovanie)

Stód prepíšte do poľa Overovací kód v okne Overenie používateľa, alebo jednoducho kliknite na tlačidlo Zmeniť heslo.

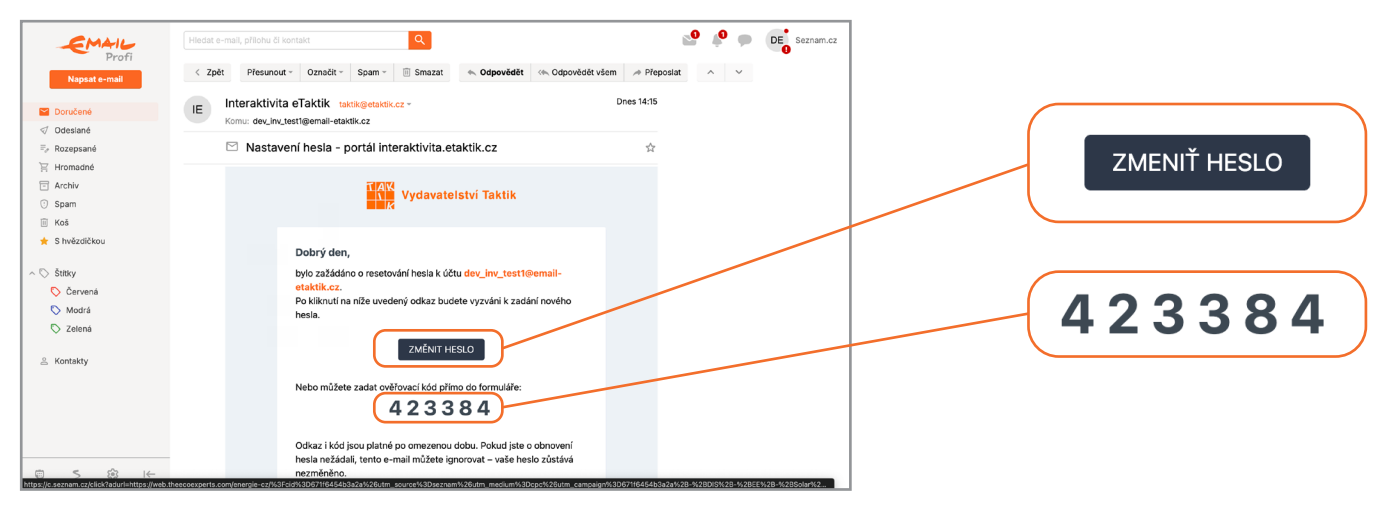

Po kliknutí na tlačidlo Zmeniť heslo sa vám opäť otvorí stránka s oknom Overenie používateľa. Overovací kód bude v okne predvyplnený.

|               |                                                                                            | * Autentifikačný kód                                        | 6/6     |
|---------------|--------------------------------------------------------------------------------------------|-------------------------------------------------------------|---------|
| INTERAKTIVITA |                                                                                            | 827181                                                      |         |
|               | Poslali sme vám e-mali s overovacím kódom. Zadajite kód z e-maliu alebo kliknite na odkaz. |                                                             |         |
|               | vyplitte nové hesto a mězeme začať s interaktivitou.                                       | * Nové heslo (min. 8 znakov)                                | 8/32    |
|               | E-mail<br>dew_ivy_test_sk0email+distik.cz                                                  | Heslo musí obsahovať aspoň jedno veľké a m                  | nalé    |
|               | * Nové heslo (min. 8 znakov) 0 / 22                                                        | písmeno a číslicu, celkovo aspoň 8 znakov.                  | 0 / 00  |
|               | * Hesio na overenie 8/32                                                                   | Heslo na overenie                                           | 8/32    |
|               |                                                                                            |                                                             |         |
|               |                                                                                            | Oboznámil/a som sa so <u>spracovaním o</u><br><u>údajov</u> | sobných |
|               |                                                                                            | OVERENIE KÓDU                                               |         |

- 10 Do prázdneho poľa Nové heslo vyplňte nové heslo, ktoré si teraz zvolíte.
- Beslo musí obsahovať minimálne 8 znakov, aspoň jedno veľké písmeno, aspoň jedno malé písmeno a číslicu.
- 🔞 🛛 Do poľa Heslo pre kontrolu vyplňte vami zvolené heslo ešte raz.
- 🙆 Zaškrtnite políčko Oboznámil/a som sa so zásadami spracovania osobných údajov.
- (b) Kliknite na tlačidlo Overenie kódu.

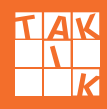

#### Prihlásenie

V tejto chvíli môže nastať niekoľko situácií podľa toho, ktorý e-mail ste používali pri prihlásení, respektíve, ktorý e-mail ste použili pri registrácii:

#### Situácia A

Ani jeden účet z tých, ktoré evidujeme, zatiaľ nie je overený. Môžete si vybrať účet, ponechať si k používateľskému účtu pôvodný e-mail a nastaviť nové heslo.

#### Situácia B

Jeden alebo viac účtov vedených v našej databáze už bolo overených. Môžete si vybrať účet, ale musíte si zmeniť e-mail k používateľskému účtu.

#### Situácia <mark>C</mark>

Ani jeden účet nepoznáte a chcete si radšej zaregistrovať nový.

#### Situácia D

Ak ste na prihlásenie do interaktívnej výučby použili unikátny e-mail, máte hotovo, váš účet je overený.

#### Kam ďalej?

| Zvolili ste <b>Situáciu</b> | A – pokračujte na | a <b>stranu 7</b> .  |
|-----------------------------|-------------------|----------------------|
| Zvolili ste <b>Situáciu</b> | B – pokračujte na | a <b>stranu 8</b> .  |
| Zvolili ste <b>Situáciu</b> | C – pokračujte na | a <b>stranu 11</b> . |
| Zvolili ste <b>Situáciu</b> | D – pokračujte na | a <b>stranu 14</b> . |

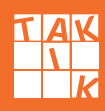

### Prihlásenie Situácia A

- Situácia A: Ani jeden účet z tých, ktoré evidujeme, zatiaľ nie je overený. Môžete si vybrať účet, ponechať si k používateľskému účtu pôvodný e-mail a nastaviť nové heslo.
- 0 Otvorí sa vám okno Overenie používateľa, ktoré obsahuje zoznam všetkých používateľských účtov vašej školy, ktoré evidujeme.

|                               |                                                                                                    |                                                                                                    |                                                                  |                                       | र्च १ |
|-------------------------------|----------------------------------------------------------------------------------------------------|----------------------------------------------------------------------------------------------------|------------------------------------------------------------------|---------------------------------------|-------|
| TA                            | OVERENIE POUŽÍVATEĽ                                                                                                    | A                                                                                                    |                                                                  | ×                                     |       |
| Vášn<br>mail<br>poto<br>na ze | u e-mailu zodpovedá viacero neoverený<br>m. Ak chcete použíť aj iné účty, môzete p<br>m opäť vyzve na prepojenie ďalšieho účtu<br>ddanie e-mailovej adresy, ktorú ste ešte n | ch účtov. Vyberte jeden, ktorý l<br>ooužiť formulár na odoslanie ze<br>u, ktorý ešte nebol overený. Pri<br>epoužili. | bude prepojený s va<br>abudnutého hesla. S<br>prepájaní učtu bud | aším e-<br>Systém vás<br>lete vyzvaný |       |
|                               | Meno / Login                                                                                                    | Škola                                                                                                    | Role                                                             | Licencie                              |       |
| 0                             | Priezvisko A Meno A<br>dev_inv_test1_sk@email-etaktik.cz                                                                                                    | Testovacia škola<br>Falošná 123, Bratislava                                                                          | Učiteľ                                                           | 7 🖽                                   |       |
| $\bigcirc$                    | Priezvisko B Meno B                                                                                                    | Testovacia škola<br>Falošná 123, Bratislava                                                                          | Učiteľ                                                           | 7 🖽                                   |       |
| $\bigcirc$                    | Priezvisko C Meno C<br>Hero                                                                                                    | Testovacia škola<br>Falošná 123, Bratislava                                                                          | Žiak, 5.DEV                                                      | 7 📖                                   |       |
| V                             | Ani jeden z uvedených účtov sa nezhoc<br>registráciu.                                                                                                    | duje s mojím účtom, preto by so                                                                                      | m si radšej vytvoril v                                           | lastnú                                |       |
| Ak c<br>"Vyt                  | hcete vytvoriť nový účet, vyberte si školu<br>voriť nový účet" a dokončite registráciu.<br>serte školu (a rolu)                                                              | a svoju rolu z ponuky nižšie. Po                                                                                     | otom kliknite na tla                                             | čidlo                                 |       |

Automaticky je zaškrtnuté pole Ani jeden z uvedených účtov sa nezhoduje s mojím účtom, preto by som si radšej vytvoril vlastnú registráciu.

Zaškrtnite pole pri tom používateľskom účte, ktorý poznáte/je váš. Môžete sa riadiť dostupnými informáciami, napr. Meno/Login.

| INTERAKTIVITA |                                                                                                    |                                                                                                    |                                                                                                 |                                     | <b>∀</b> 8                                        |     |                                                                  |
|---------------|----------------------------------------------------------------------------------------------------|----------------------------------------------------------------------------------------------------|-------------------------------------------------------------------------------------------------|-------------------------------------|---------------------------------------------------|-----|------------------------------------------------------------------|
|               |                                                                                                    | <u>`</u> A                                                                                                    |                                                                                                 | ×                                   |                                                   |     | Priezvisko A Meno A<br>dev_inv_test1_sk@email-                   |
|               | Vššmu e-mailu zodpovedá vlacero neoverer<br>mallom. Ak chcete použiť aj iné účty, môžet<br>potom opäť vyzve na prepojenie ďalšieho ú<br>na zadanie e-mailovej adresy, ktorú ste ešte<br>Meno / Login | ých účtov. Vyberte jeden, ktorý<br>použiť formulár na odoslanie z<br>tu, ktorý ešte nebol overený. Pr<br>nepoužili.<br>Škola | bude prepojený s vaším<br>abudnutého hesla. Syst<br>i prepájaní učtu budete<br>Role l<br>Učitoř | e-<br>im vás<br>vyzvaný<br>.icencie | Oboznámil/a som sa so<br>spracovaním osobných úda | jov | Súhlasím so spracovaním osobných<br>údajov na marketingové účely |
|               | dev. inv. testl. sk/kemail-etaktik.cz<br>Priezvisko B Meno B<br>Priezvisko C Meno C                                                                                                    | Falošná 123, Bratislava<br>Testovacia škola<br>Falošná 123, Bratislava<br>Testovacia škola                                   | Učiteľ<br>Žiak, 5.DEV                                                                           | 711                                 |                                                   |     |                                                                  |
|               | Hero     Anijeden z uvedených účtov sa nezh     nejatráciu     Obcznámilo som sa so     sezacovaním osebných údajov     ścí dol                                                                      | Palosna 125, Bratislava<br>oduje s mojím účtom, preto by so<br>asím so spracovaním osobných<br>ov na matecingové účey        | om si radsej vytvoril vlastr<br>PRIHLÁSI                                                        | ú<br>t                              | (                                                 |     | PRIHLÁSIŤ                                                        |
|               |                                                                                                    |                                                                                                    |                                                                                                 |                                     |                                                   |     |                                                                  |

Zaškrtnite políčko Oboznámila/a som sa so zásadami spracovania osobných údajov.
 Zaškrtnite políčko Súhlasím so spracovaním osobných údajov na marketingové účely.

Zaskrtnite poličko Suniasim so spračovanim osobných udajov na marketingové uče
 Kliknite na tlačidlo Prihlásiť.

Kam ďalej?

Pokračujte na stranu 18.

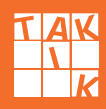

#### Prihlásenie Situácia B

- Situácia B: Jeden alebo viac účtov vedených v našej databáze už bolo overených. Môžete si vybrať váš účet, ale musíte si zmeniť e-mail k používateľskému účtu.
- 0 Otvorí sa vám okno Overenie používateľa, ktoré obsahuje zoznam všetkých používateľských účtov, ktoré evidujeme.

Jeden alebo viac účtov už bolo overených. Tieto účty spoznáte podľa svetlejšieho písma a nie je možné ich zaškrtnúť.

Automaticky je zaškrtnuté pole Ani jeden z uvedených účtov sa nezhoduje s mojím účtom, preto by som si radšej vytvoril vlastnú registráciu.

| Alšmu e malilu zadpovedá vlacero neoverených účtov. Vyberte jeden, ktorý bude prepojený s vašim e-<br>naliom. Ak checte použiť aj iné účty, môžete použiť formular na odoslanie zabudmuteho hesla. Systém v<br>otom opří vyrov na prepojenie ďalšeho účtu, ktorý téte nebol overeny. Pri prepijani učtu budete vyro<br>za zámle e maliborgi adresy, ktorú ste éte nepostži.     Meno / Login Škola Role Licer<br>Priezvisko A Meno A Testovacia škola Učteľ<br>Priezvisko B Meno B Testovacia škola Učteľ<br>Priezvisko B Meno B Testovacia škola Učteľ<br>Priezvisko B Meno B Testovacia škola Učteľ<br>Priezvisko B Meno B Zaka Jaka Učteľ<br>Priezvisko C Meno C Estováci 28 Bratisha Žak, 5DEV | N<br>K                          | OVERENIE POUŽÍVATEĽ                                                                                                    | A                                                                                                    |                                                               |                                    |
|----------------------------------------------------------------------------------------------------|---------------------------------|----------------------------------------------------------------------------------------------------|----------------------------------------------------------------------------------------------------|---------------------------------------------------------------|------------------------------------|
| Meno / Login         Škola         Role         Licer           Priezvisko Alexon A         Testovacia škola         Učteŕ         Učteŕ           Priezvisko B Meno B         Faloňná 122, Bratislava         Učteŕ            Priezvisko C Meno C         Faloňná 122, Bratislava         Učteŕ            Priezvisko S Meno B         Testovacia škola         Učteŕ            Priezvisko C Meno C         Faloňná 123, Bratislava         Učteŕ                                                                                                    | ášmu<br>nailon<br>otom<br>a zad | i e-mailu zodpovedá vlacero neoverený<br>n. Ak cheete použíť aj iné účty, môžete<br>i opäť vyzve na prepojenie ďalčieho účt<br>Ianie e-mailovej adresy, ktorú ste ešte n | ich účtov. Vyberte jeden, ktorý l<br>použíť formulár na odoslanie ze<br>tu, ktorý ešte nebol overený. Pri<br>nepoužili. | bude prepojený s v<br>ibudnutého hesla.<br>prepájaní učtu buo | aším e-<br>Systém vá<br>Jete vyzva |
| Pricevisio A Meno A         Testovacia škola         Učteť           dor J, m. vistať Liskemaňi etalitik cz         Frádomi 12.8 pratistva         Učteť           Pricevisko B Meno B         Testovacia škola         Učteť           Priezvisko C Meno C         Testovacia škola         Učteť           Periovisko C Meno C         Testovacia škola         Učteť                                                                                                    |                                 | Meno / Login                                                                                                    | Škola                                                                                                    | Role                                                          | Licenci                            |
| Priezvisko B Meno B         Testovacia škola         Učiteľ           Priezvisko C Meno C         Testovacia škola         Žiak, 5.DEV           Hero         Falošná 123, Bratislava         Žiak, 5.DEV                                                                                                    | 0                               | Priezvisko A Meno A<br>dev_inv_test1_sk@email-etaktik.cz                                                                                                    | Testovacia škola<br>Falošná 123, Bratislava                                                                             | Učiteľ                                                        | 70                                 |
| Priezvisko C Meno C Testovacia škola Žiak, 5.DEV                                                                                                    | 0                               | Priezvisko B Meno B                                                                                                    | Testovacia škola<br>Falošná 123, Bratislava                                                                             | Učiteľ                                                        | 70                                 |
| . doard 120, bracard                                                                                                    |                                 | Priezvisko C Meno C<br>Hero                                                                                                    | Testovacia škola<br>Falošná 123, Bratislava                                                                             | Žiak, 5.DEV                                                   | 70                                 |
| Ani jeden z uvedených účtov sa nezhoduje s mojím účtom, preto by som si radšej vytvoril vlastnú registráciu.                                                                                                    | •                               | Ani jeden z uvedených účtov sa nezho<br>registráciu.                                                                                                    | duje s mojím účtom, preto by so                                                                                         | m si radšej vytvoril v                                        | lastnú                             |

Zaškrtnite pole pri tom používateľskom účte, ktorý je ešte voľný, poznáte ho/je váš. Môžete sa riadiť dostupnými informáciami, napr. Meno/Login.

| ſ |                                                                              | TEĽA                                                                 |                           | ×                     |
|---|------------------------------------------------------------------------------|----------------------------------------------------------------------|---------------------------|-----------------------|
|   | Okrem overeného účtu sa s vašim e-ma<br>heslo k niektorému neoverenému účtu, | lom zhoduje aj niekoľko ďalších, n<br>prosím, vyberte ho a nastavte. | neoverených účtov. A      | k ste zabudli         |
|   | Meno / Login                                                                 | Škola                                                                | Role                      | Licencie              |
|   | Priezvisko A Meno A                                                          | Testovacia škola<br>z Falošná 123. Bratislova                        | Učiteľ<br>overené         | 7 📖                   |
|   | Priezvisko B Meno B                                                          | Testovacia škola<br>Falošpá 123. Bratislava                          | Učiteľ                    | 7 📖                   |
|   | Priezvisko C Meno C                                                          | Testovacia škola                                                     | Žiak, 5.DEV               | 7 🖽                   |
|   | Ani jeden z uvedených účtov sa r<br>registráciu.                             | relosna 125, bratislava<br>rezhoduje s mojím účtom, preto by         | som si radšej vytvoril    | vlastnú               |
|   | Zadejte váš e-mail, který vám k výše vyt                                     | ranému účtu nastavíme                                                |                           |                       |
|   | * E-mail                                                                     | Tento e-mail je už sp                                                | várovaný s overeným účton | 1. zadajte iný e-mail |
|   | dev_inv_testi_sk@email-etaktik.cz                                            | )                                                                    |                           |                       |
|   | Oboznámil/a som sa so<br>spracovaním osobných údajov                         | Súhlasim so spracovaním osobných<br>údajov na marketingové účely     | PRIH                      | LÁSIŤ                 |
|   |                                                                              |                                                                      |                           |                       |

Červenou farbou sa zvýrazní riadok s políčkom E-mail.
 V tomto poli je pôvodný registračný e-mail, ktorý už bol overený a spárovaný s iným používateľom.

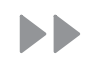

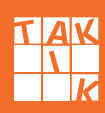

### Prihlásenie Situácia B (pokračovanie)

20 Pôvodný registračný e-mail nahraď te novým, unikátnym e-mailom. Vpíšte ho do poľa E-mail.

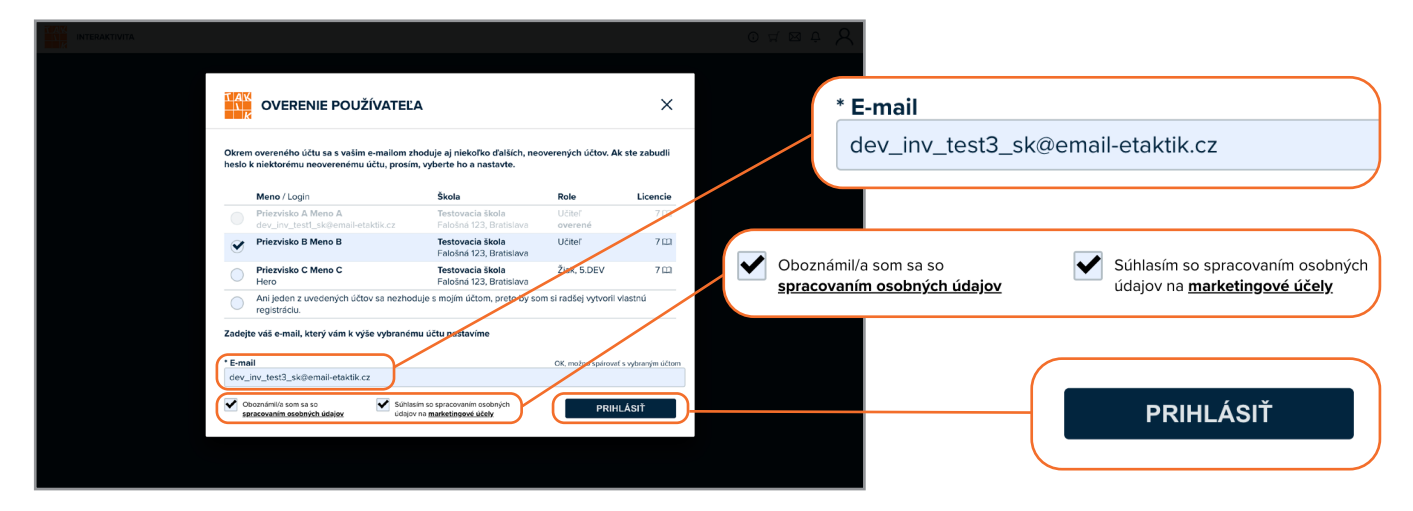

- 2 Zaškrtnite políčko Oboznámil/a som sa so zásadami spracovania osobných údajov.
- 🙋 Zaškrtnite políčko Súhlasím so spracovaním osobných údajov na marketingové účely.

😣 Kliknite na tlačidlo **Prihlásiť**.

Váš novozvolený e-mail k používateľskému účtu bude potrebné overiť pomocou overovacieho kódu.

Otvorí sa vám okno Overenie používateľa.

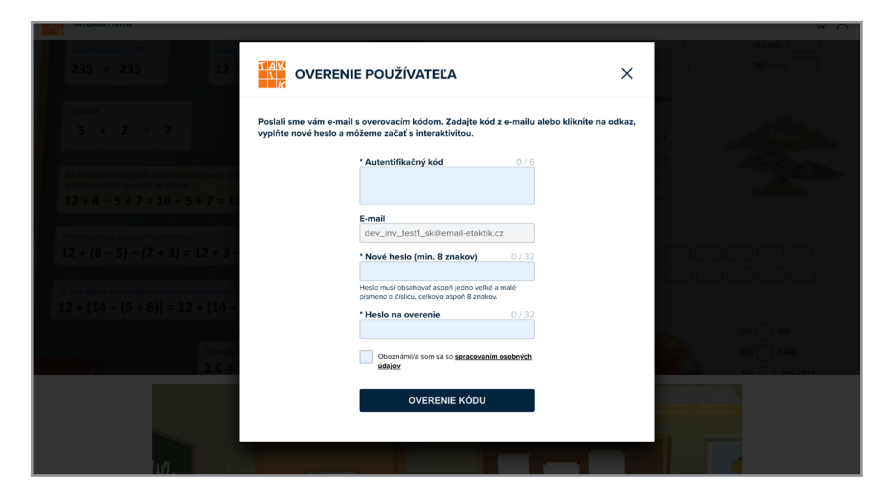

🐵 Súčasne vám bude na novozvolený e-mail zaslaný overovací kód.

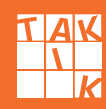

### Prihlásenie Situácia B (pokračovanie)

20 Kód prepíšte do poľa Overovací kód v okne Overenie používateľa, alebo jednoducho kliknite na tlačidlo **Zmeniť heslo**.

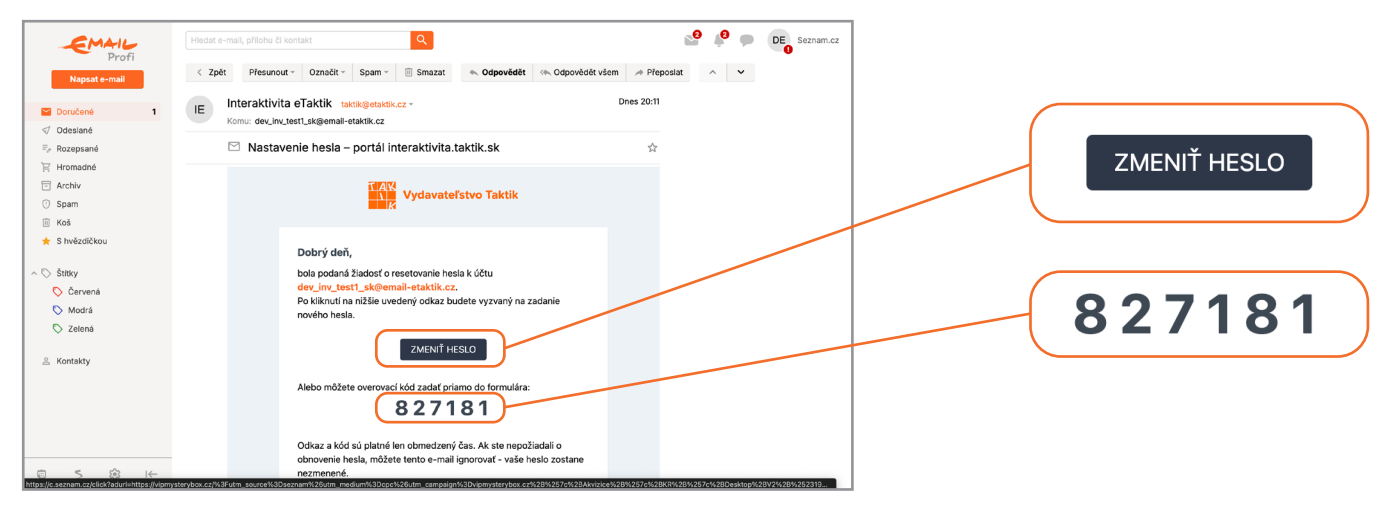

27 Po kliknutí na tlačidlo Zmeniť heslo sa opäť otvorí stránka s oknom Overenie používateľa. Overovací kód bude v okne predvyplnený.

|                                                                                                    | <b>* Autentifikačný kód</b> 6 / 6                           |
|----------------------------------------------------------------------------------------------------|-------------------------------------------------------------|
|                                                                                                    | 827181                                                      |
| OVERENIE POUZIVATEĽA X                                                                                                    |                                                             |
| Poslali sme vám e-mail s overovacím kódom. Zadajte kód z e-mailu alebo kliknite na odkaz,<br>vyplitie nové hesio a môžeme začať s interaktivitou. |                                                             |
| * Autentifikaény kód 676                                                                                                    | <b>* Nové heslo (min. 8 znakov)</b> 8 / 32                  |
| 827181                                                                                                    | ••••••                                                      |
| E-mail<br>dev_inv_terst_sk@email-etaktik.cz                                                                                                    | Heslo musí obsahovať aspoň jedno veľké a malé               |
| * Nové hesio (min. 8 znakov) 8/32                                                                                                    | písmeno a číslicu, celkovo aspoň 8 znakov.                  |
| Heato musi classithavit agosh jeritori vuliki a maki<br>psimmo r citicia, cusikov sagoti Brasilov.<br>• Hesto na overenie 8 / 32                  | * Heslo na overenie 8 / 32                                  |
|                                                                                                    | •••••                                                       |
|                                                                                                    |                                                             |
| OVERENIE KÓDU                                                                                                    |                                                             |
|                                                                                                    | Oboznámil/a som sa so <u>spracovaním osobných</u><br>údajov |
|                                                                                                    |                                                             |
|                                                                                                    |                                                             |
|                                                                                                    | OVERENIE KÓDU                                               |

- 20 Do prázdneho poľa Nové heslo vyplňte nové heslo, ktoré si teraz zvolíte.
- Heslo musí obsahovať minimálne 8 znakov, aspoň jedno veľké písmeno, aspoň jedno malé písmeno a číslicu.
- 🕺 🛛 Do prázdneho poľa Heslo pre kontrolu vyplňte vami zvolené heslo ešte raz.
- 3 Zaškrtnite políčko Oboznámil/a som sa so zásadami spracovania osobných údajov. Kliknite na tlačidlo Overenie kódu.

#### Kam ďalej?

Pokračujte na stranu 18.

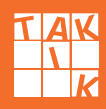

### Prihlásenie Situácia C

Situácia C: Ani jeden účet nepoznáte a chcete si radšej zaregistrovať nový.

0 Otvorí sa vám okno Overenie používateľa, ktoré obsahuje zoznam všetkých používateľských účtov, ktoré evidujeme.

| Misimu e-mailu zodpovedá viacero neoverených účlov. Vyberte jeden, ktorý bude prepojený s vstím e-mailu zodpovedá viacero neoverených účlov. Vyberte jeden, ktorý bude prepojený s vstím e-mailou zaku chcete použíť aj iné účy, môzte použít formulár na doslanie zabudnuteho hesla. Systém viso potom opří vyrve na prepojeni dalisho účtu, ktorý sten nebol overený. Pri prepijani učtu budete vyzvaný na zaku e-mailou zaku e-mailou zaku zaku e-mailou zaku zaku e-mailou zaku zaku e-mailou zaku zaku e-mailou zaku zaku e-mailou zaku e-mailou zaku e-mail |                                                             |
|----------------------------------------------------------------------------------------------------|-------------------------------------------------------------|
| Višimu e-mailu zodpovedá viacero neoverených účtov. Vyberté jeden, ktorý bude prepojený s vslím e-mailom. Ak chete použiť (primujár na odoslanie zabudnutého hesla. Systém viso potom opič vytve na prepojenie dašlaho duku, ktorý ešte nebol overený. Při prepájani účtu budete vyzvaný na zadanie e-mailovej adresy, ktorú ste ešte nepoužili.         Meno / Login       Škola       Role       Licencle         Piezvísko 1 Meno A       Testovacia škola       Účteť       712         Přiezvísko 1 Meno B       Testovacia škola       Účteť       712         Přiezvísko 1 Meno B       Testovacia škola       Účteť       712         Přiezvísko 1 Meno B       Testovacia škola       Účteť       712         Přiezvísko 1 Meno C       Testovacia Škola       Účteť       712         Přiezvísko 1 Meno C       Testovacia Škola       Účteť       712         Přiezvísko 1 Meno C       Testovacia Škola       Účteť       712         Přiezvísko 1 Meno C       Testovacia Škola       Žaki, SDEV       čest                                                                                                    |                                                             |
| Meno / Login         Škola         Role         Licencie           Prievisko A Meno A         Testowcia škola         Vileť         700           Prievisko B Meno B         Testowcia škola         700         Image: Skola         Ani jeden z uvedených účtov sa nezho registráciu.           Prievisko B Meno B         Testowcia škola         Učteť         700         registráciu.           Prievisko B Meno B         Testowcia škola         200         Zest         Festowcia škola           Prievisko B Meno C         Testowcia škola         200, SDEV         Zest         Festowcia škola                                                                                                    |                                                             |
| Priezvisko A Meno A<br>dev_im/text_skékempiletatik/cz         Testovacia škola<br>Faloňni 12,3 Bratilatva         Učitef         7 []         Ani jeden z uvedených účtov sa nezhu<br>registráciu.           Priezvisko B Meno B         Testovacia škola<br>Faloňni 12,3 Bratilatva         Učitef         7 []         Priezvisko C Meno C         Testovacia škola<br>Faloňni 12,3 Bratilatva         Učitef         7 []           Priezvisko C Meno C         Testovacia škola<br>Faloňni 12,3 Bratilatva         Žiak, SDEV         Zav         Priezvisko C Meno C         Faloňni 12,8 bratilatva         Žiak, SDEV         Zav         Priezvisko C Meno C         Faloňni 12,8 bratilatva         Žiak, SDEV         Zav         Priezvisko C Meno C         Faloňni 12,8 bratilatva         Žiak, SDEV         Zav         Priezvisko C Meno C         Faloňni 12,8 bratilatva         Žiak, SDEV         Zav         Priezvisko C Meno C         Faloňni 12,8 bratilatva         Žiak, SDEV         Zav         Priezvisko C Meno C         Priezvisko C Meno C         Priezvisko C Meno                                                                                                    |                                                             |
| Priervisko B Meno B         Testovacia kiola         U/Enf         7 []         7 reg/s/r/act/l/           Priervisko C Meno C         Feloria kiola         2 dk. 5. DEV         3 err           Herovacia kiola         2 dk. 5. DEV         3 err                                                                                                    | duje s mojím účtom, preto by som si radšej vytvoril vlastnú |
| Priezvisko C Meno C Testovacia škola Žiak, 5.DEV 2ee Hero Falošná 123, Bratislava                                                                                                    |                                                             |
|                                                                                                    |                                                             |
| Ani jeden z uvedemých účtov sa nezhoduje s mojím účtom, preto by som si radšej vytvoril vlastnú registráciu.                                                                                                    |                                                             |
| Ak chcete vytvoriť nový účet. vyberte si školu a svoju rolu z ponuky nižšie. Potom kliknite na tlačidlo<br>Jvytvoriť nový účet* a dokončite registráciu.<br>*Vyberte školu (a rolu)<br>VYTVORENIE NOVÉHO ÚČTU                                                                                                    |                                                             |

Automaticky je zaškrtnuté pole Ani jeden z uvedených účtov sa nezhoduje s mojím účtom, preto by som si radšej vytvoril vlastnú registráciu.

Wechajte zaškrtnuté pole Ani jeden z uvedených účtov sa nezhoduje s mojím účtom, preto by som si radšej vytvoril vlastnú registráciu.

|                                                                                                    | ĽA                                                                                                    |                                                                           | ×                    |                          |
|----------------------------------------------------------------------------------------------------|----------------------------------------------------------------------------------------------------|---------------------------------------------------------------------------|----------------------|--------------------------|
| Vášmu e-mailu zodpovedá viacero neoveren<br>mailom. Ak chcete použiť aj iné účty, môžete<br>potom opäť vyzve na prepojenie ďalšieho ú<br>na zadanie e-mailovej adresy, ktorú ste ešte | ných účtov. Vyberte jeden, ktorý buc<br>e použiť formulár na odoslanie zabu<br>čtu, ktorý ešte nebol overený. Pri pri<br>nepoužili. | de prepojený s vaším (<br>udnutého hesla. Systé<br>repájaní učtu budete v | -<br>1 vás<br>rzvaný |                          |
| Meno / Login                                                                                                    | Škola                                                                                                    | Role L                                                                    | cencie               | * Weberte čkolu (s rolu) |
| Priezvisko A Meno A<br>dev_inv_test1_sk@email-etaktik.cz                                                                                                    | Testovacia škola<br>Falošná 123, Bratislava                                                                                         | Učiteľ                                                                    | 7 📖                  |                          |
| Priezvisko B Meno B                                                                                                    | Testovacia škola<br>Falošná 123, Bratislava                                                                                         | Učiteľ                                                                    | 7 🖽                  |                          |
| Priezvisko C Meno C<br>Hero                                                                                                    | Testovacia škola<br>Falošná 123, Bratislava                                                                                         | Žiak, 5.DEV                                                               | 7 🖽                  |                          |
| <ul> <li>Ani jeden z uvedených účtov sa nezh<br/>registráciu.</li> </ul>                                                                                                    | ioduje s mojím účtom, preto by som s                                                                                                | si radšej vytvoril vlastni                                                |                      |                          |
| Ak chcete vytvoriť nový účet, vyberte si ško<br>"Vytvoriť nový účet" a dokončite registráciu                                                                                          | lu a svoju rolu z ponuky nižšle. Poto                                                                                               | om kliknite na tlačidle                                                   |                      |                          |
| * Vyberte školu (a rolu)                                                                                                    |                                                                                                    |                                                                           |                      |                          |
|                                                                                                    | vri                                                                                                    | TVORENIE NOVÉHO U                                                         | Ċτυ                  |                          |
| <u></u>                                                                                                    |                                                                                                    |                                                                           |                      |                          |

🔞 Červenou farbou sa zvýrazní riadok s políčkom Vyberte školu (a rolu).

### Prihlásenie Situácia C (pokračovanie)

19

- V tomto poli z ponuky vyberte vašu školu a rolu.
- 20 Po vašom výbere už toto pole nebude červené.

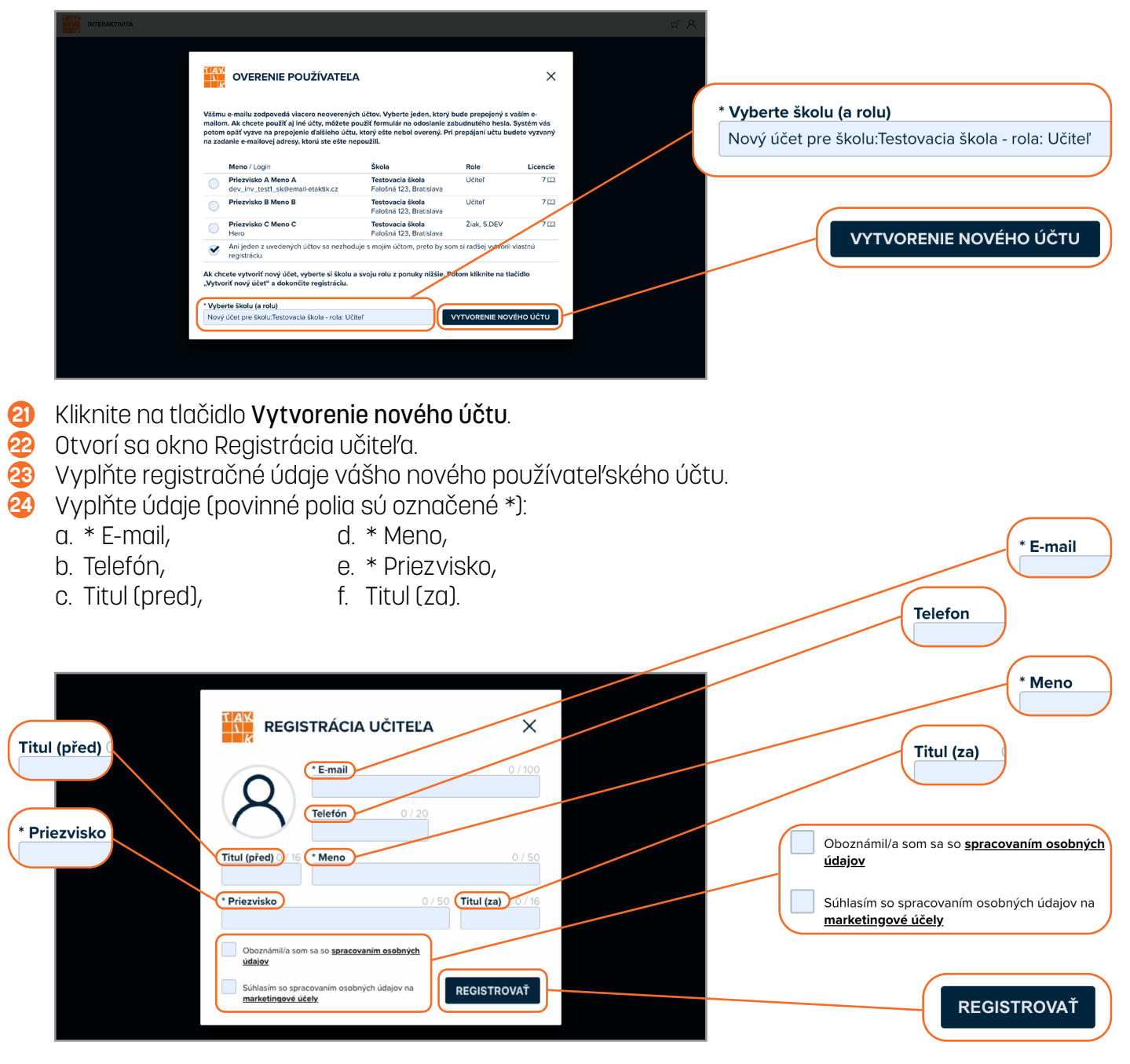

- 2 Zaškrtnite políčko Oboznámil/a som sa so zásadami spracovania osobných údajov.
- Zaškrtnite políčko Súhlasím so spracovaním osobných údajov na marketingové účely.

8 Kliknite na tlačidlo Registrovať.

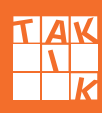

### Prihlásenie Situácia C (pokračovanie)

20 Po úspešnej registrácii vám bude odoslaný potvrdzovací e-mail.

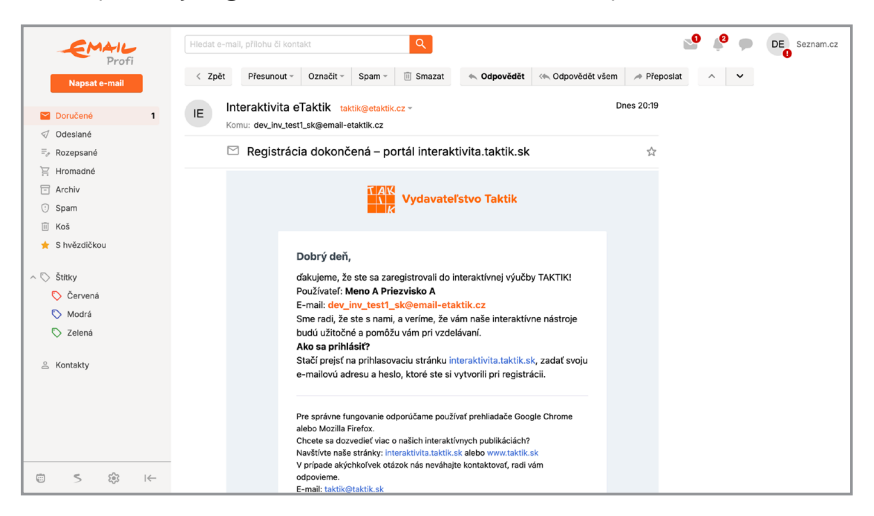

Kam ďalej?

Pokračujte na stranu 18.

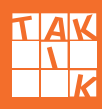

### Prihlásenie Situácia D

- Situácia D: Ak ste pre prihlásenie do interaktívnej výučby použili unikátny e-mail, máte hotovo, váš účet je overený.
- 0 Otvorí sa vám obrazovka vášho používateľského účtu v interaktivite TAKTIK.
- Ovácasne sa pri prvom prihlásení spustí náš návod, ktorý vám bude slúžiť ako sprievodca všetkými novinkami. Ovládať ho môžete pomocou šípok.

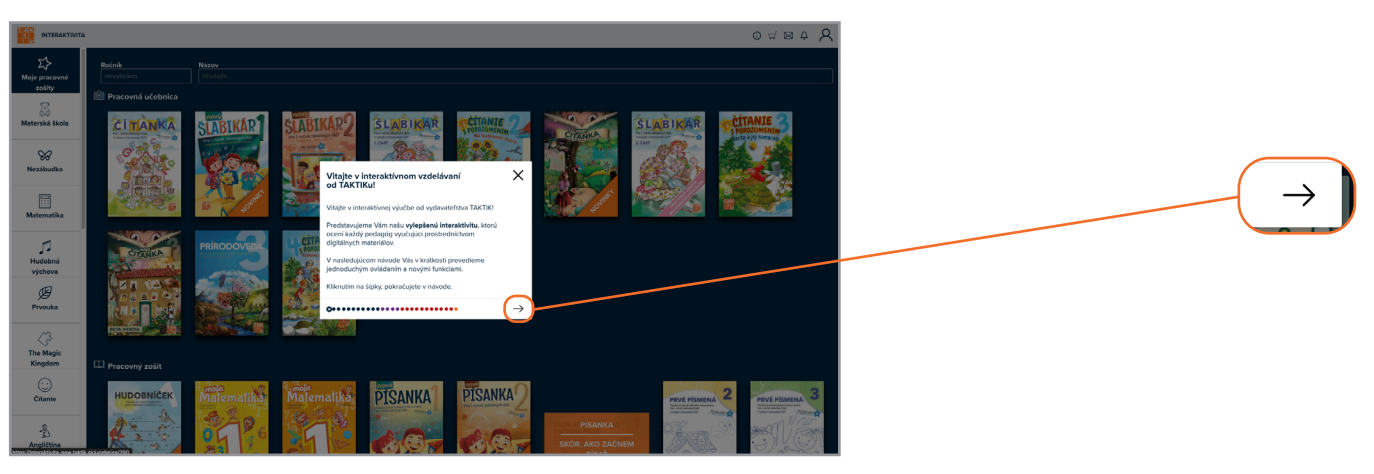

B Sprievodcu novinkami vylepšenej verzie interaktívnej výučby môžete využívať kedykoľvek pomocou pomocou ikony "i".

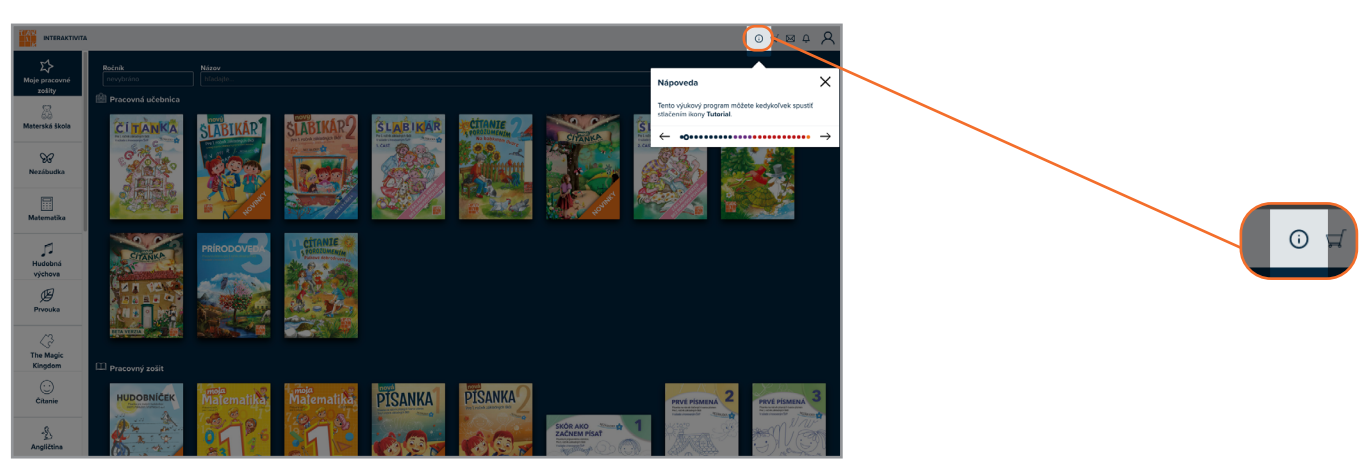

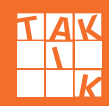

#### Prihlásenie loginom a heslom

6 Ak ste zvolili možnosť prihlásenia b) loginom a heslom, musíte v okne Prihlásenie kliknúť na tlačidlo Prihlásenie pomocou loginu.

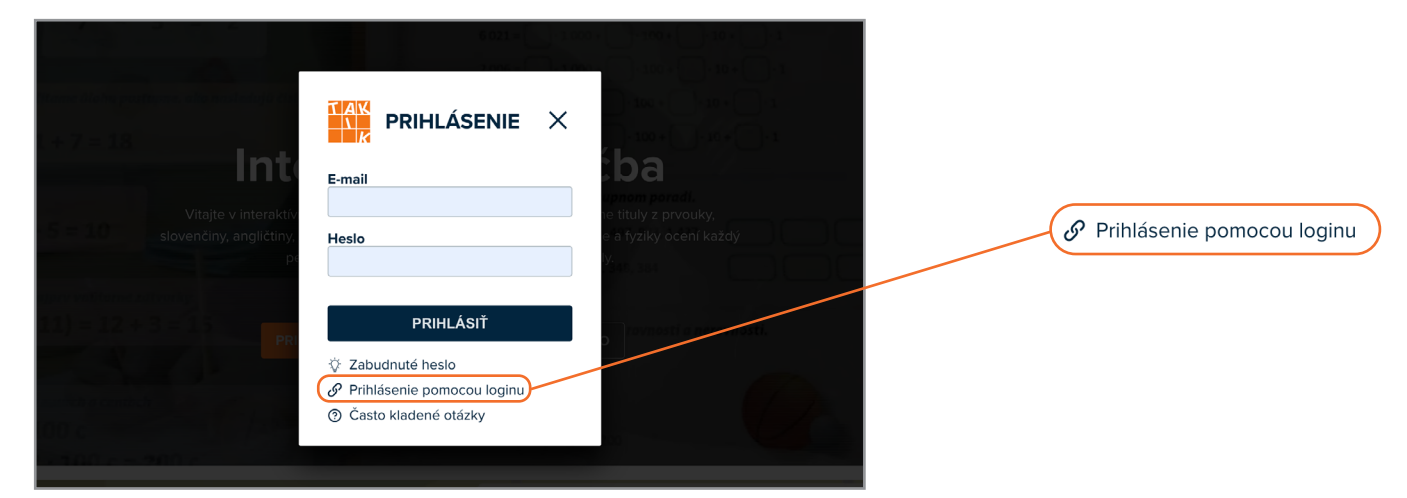

6 Vyplňte login a heslo do príslušných polí.

| Odčitanie                                                         |                                                                   |                                                       |                           |
|-------------------------------------------------------------------|-------------------------------------------------------------------|-------------------------------------------------------|---------------------------|
|                                                                   |                                                                   | X                                                     |                           |
| 5 + 7 = 11 + 7 = 18                                               | Login<br>dev_inv_test1_sk                                         |                                                       | Login<br>dev_inv_test1_sk |
| slovenčiny, angličtiny,<br>= 12 + 3 - 5 = 10                      | Heslo                                                             | C a Týziky oceni kazdy<br>V.<br>1976, 497, 973, 1 487 | Heslo                     |
| C upravujeme najprv vndfarné zatvork<br>12 + (14 – 11) = 12 + 3 = | <b>PRIHLÁSIŤ</b><br>A Prihlásiť sa                                | Ala, 344, 384                                         |                           |
| VypeCty a numich a centrich<br>1 € = 100 c                        | <ul> <li>Zabudnuté heslo</li> <li>Často kladené otázky</li> </ul> | a (200                                                |                           |

Ak ste pri registrácii použili unikátny e-mail, vaše prihlásenie prebehne automaticky.

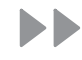

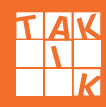

### Prihlásenie loginom a heslom (pokračovanie)

8

Ak ste pri registrácii nepoužili unikátny e-mail, systém vás vyzve, aby ste zadali váš e-mail. Do poľa E-mail zadajte svoj e-mail a kliknite na tlačidlo **Prihlásiť**.

|                                                                        |                                                                                                    | ×                                                  | need the |                                        |  |
|------------------------------------------------------------------------|----------------------------------------------------------------------------------------------------|----------------------------------------------------|----------|----------------------------------------|--|
| <b>Lint</b> e<br>Vitajte v interaktiv<br>slovenčiny, angličtiny,<br>pr | Váš účet nemá e-mail!<br>Login<br>dev_inv_test1_sk<br>Heslo<br><br>* E-mail<br>Zadajte svoj e-mail | e tituly z prvouký,<br>e a tyziky ocení každý<br>y |          | <b>* E-mail</b><br>Zadajte svoj e-mail |  |
|                                                                        | PRIHLÁSIŤ<br>A Prihlásiť sa<br>☆ Zabudnuté heslo<br>④ Často kladené otázky                         |                                                    |          |                                        |  |

🔟 Otvorí sa vám okno Overenie používateľa.

| Zoat recent) = Zacia<br>235 = 235 22 12                                                                                                    |                                                                                                    | 27 + 200 - 1<br>405 - 7 - 1 |
|----------------------------------------------------------------------------------------------------|----------------------------------------------------------------------------------------------------|-----------------------------|
| Solutions<br>5 + 2 = 7<br>constant<br>constant<br>cons | Poslali sme vám e-mail s overovacím kódom. Zadajte kód z e-mailu alebo kliknite na odkaz,<br>vyplňte nové heslo a môžeme začať s interaktivitou. | 1000                        |
| At we will observe synthy the perturbative or public threads, per a matternet field operative statement. $12+4-5+7=16-5+7=11$                                                                                                    | * Autentifikačny kod 076                                                                                                    |                             |
| žátvorky majá vo výpolte prednosť.                                                                                                    | <b>E-mail</b><br>dev_inv_test1_sk@email-etaktik.cz                                                                                               |                             |
| 12 + (8 - 5) - (2 + 3) = 12 + 3                                                                                                    | * Nové heslo (min. 8 znakov) 0/32                                                                                                    |                             |
| At jet v illebe viac drojic adtrociel, oprovojene<br>12 + (14 - (5 + 6)) = 12 + (14 - 6)                                                                                                    | Hesto maxi obsektovať aspoň jedno veľké a malé<br>prismeno a čislicu, celskova spoň 8 znakov.                                                    |                             |
|                                                                                                    |                                                                                                    | 816 are<br>are and are      |
| 16=                                                                                                    | Oboznámili som sa so <u>spracovaním osobných</u><br>údejoz                                                                                       |                             |
|                                                                                                    | OVERENIE KÓDU                                                                                                    |                             |
| 10                                                                                                    |                                                                                                    |                             |

Súčasne vám bude na uvedený e-mail zaslaný overovací kód.

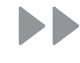

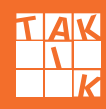

### Prihlásenie loginom a heslom (pokračovanie)

Kód prepíšte do poľa Overovací kód v okne Overenie používateľa alebo jednoducho kliknite na tlačidlo Zmeniť heslo.

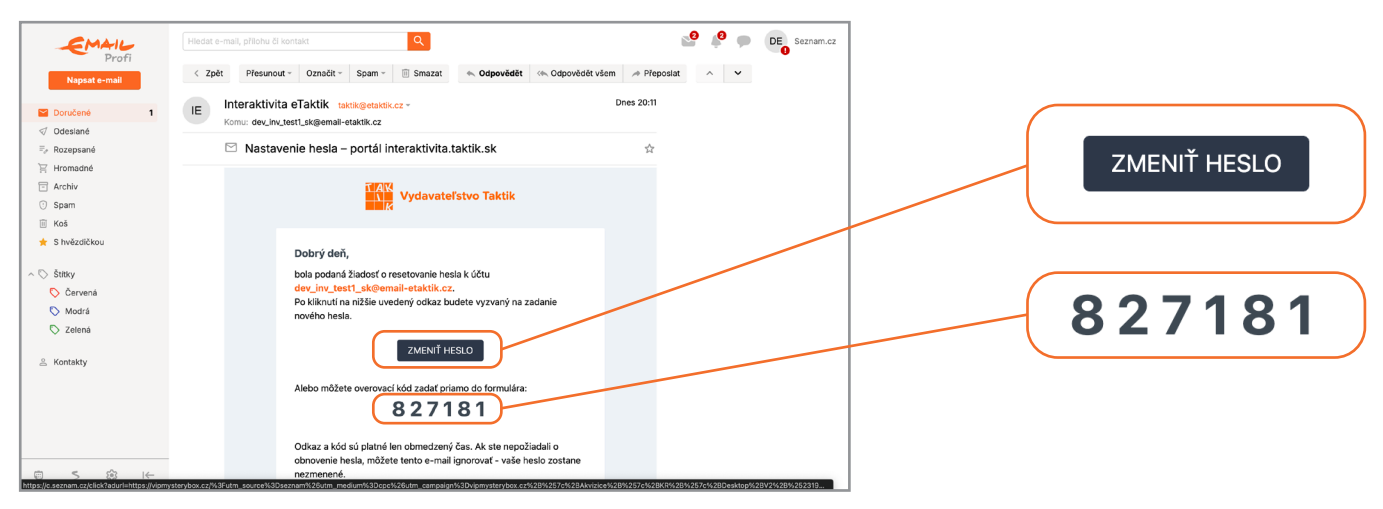

Kam ďalej?

Pokračujte na stranu 18.

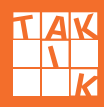

#### Dokončenie prihlásenia

Máte hotovo. Vaše prihlásenie a overenie prebehlo úspešne.

Otvorí sa vám obrazovka vášho používateľského účtu v interaktivite TAKTIK.

Súčasne sa pri prvom prihlásení spustí náš návod, ktorý vám bude slúžiť ako sprievodca všetkými novinkami. Ovládať ho môžete pomocou šípok.

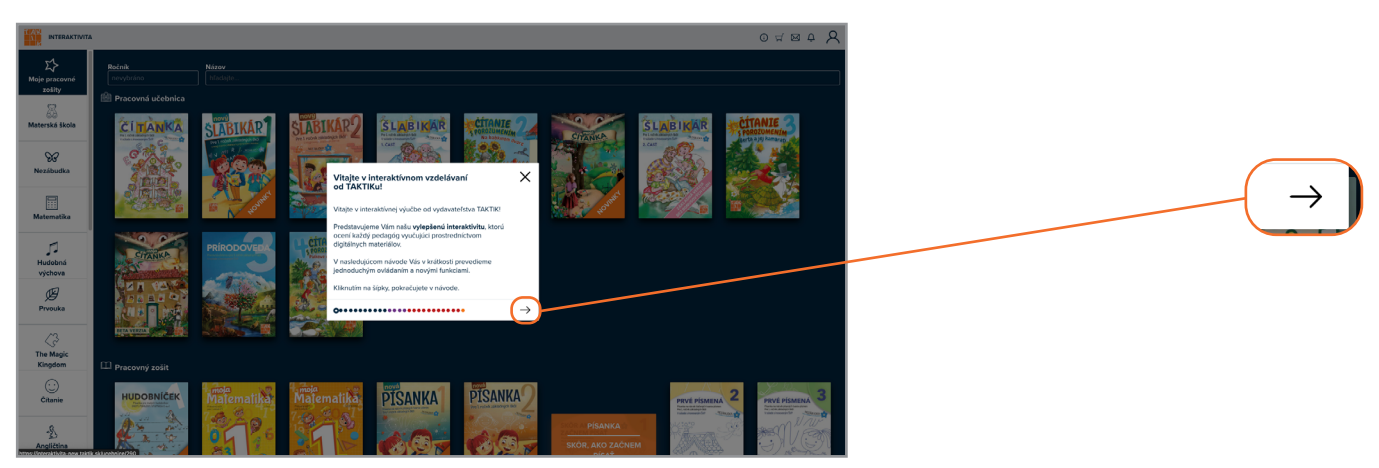

Sprievodcu novinkami vylepšenej verzie interaktívnej výučby môžete využívať kedykoľvek pomocou ikony "i".

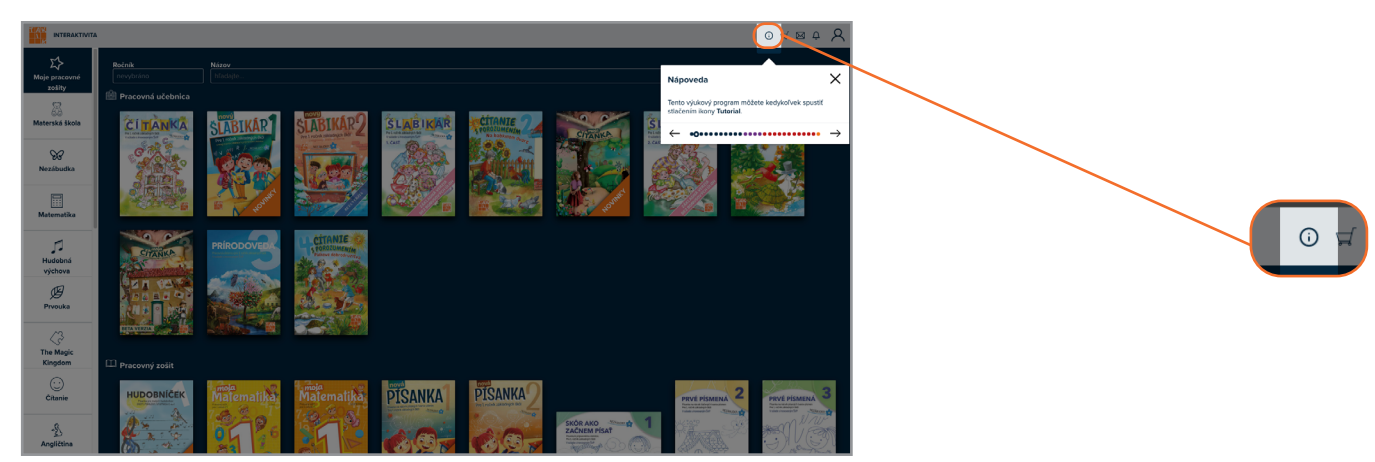

Ďakujeme za spoluprácu!

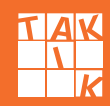

#### Zabudnuté heslo

V prípade, že ste zabudli heslo k používateľskému účtu do interaktívnej výučby vydavateľstva TAKTIK, môžete si ho obnoviť.

0

Nachádzate sa na úvodnej stránke Interaktívnej výučby. Kliknite na oranžové tlačidlo **Prihlásiť sa**.

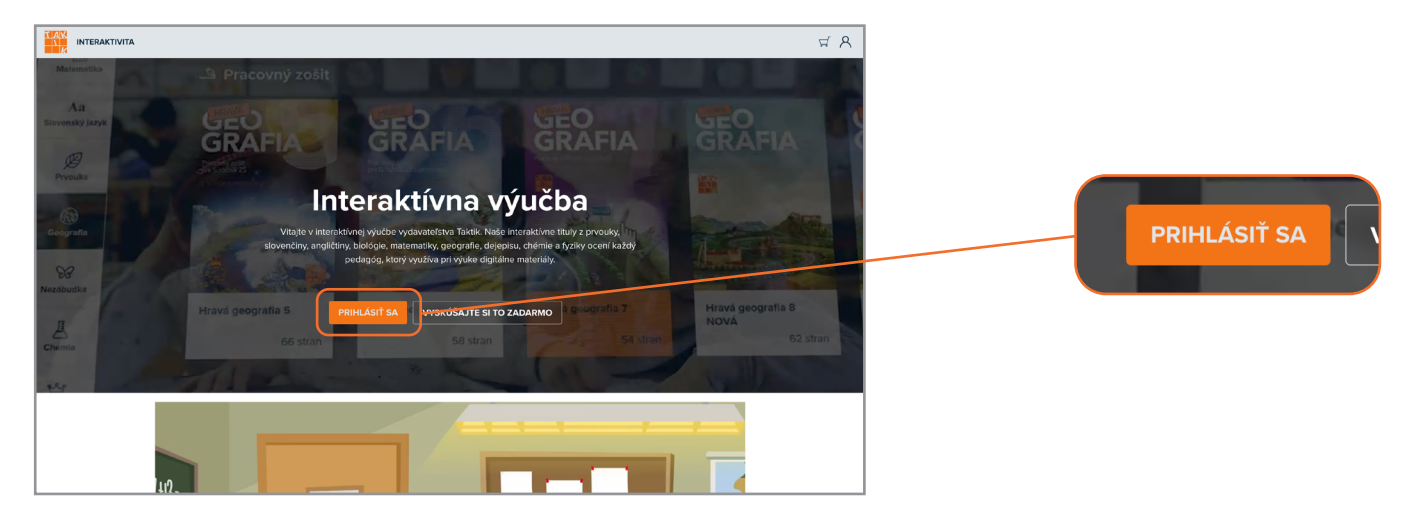

Otvorí sa vám okno Prihlásenie.

|     | 6.021 × 1                    |                        |
|-----|------------------------------|------------------------|
|     |                              |                        |
| Int | E-mail                       | ba                     |
|     | v                            | ne tituly z prvouky,   |
|     | Heslo                        | e a fyziky ocení každý |
|     |                              | <b>1</b> 845, 384      |
|     | PRIHLÁSIŤ                    | rovnosti a nerovnosti. |
|     | Zabudnuté heslo              |                        |
|     | 🔗 Prihlásenie pomocou loginu |                        |
|     | ⑦ Často kladené otázky       |                        |
|     |                              |                        |

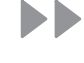

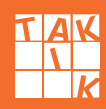

### Zabudnuté heslo (pokračovanie)

4 Kliknite na Zabudnuté heslo.

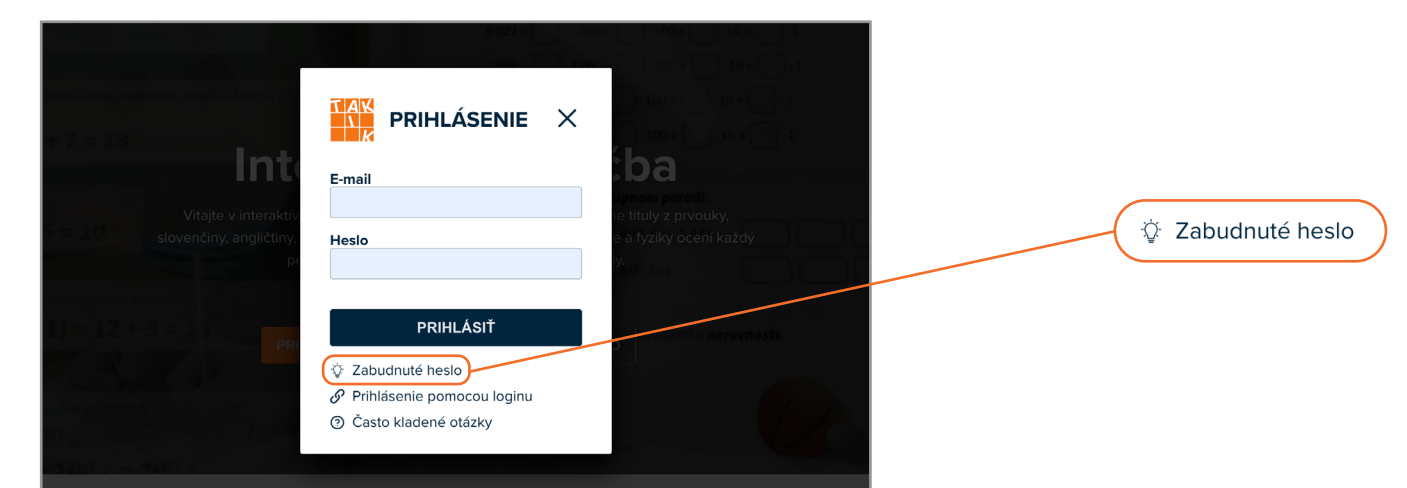

Systém vás vyzve, aby ste zadali e-mail, ktorý ste použili
Do poľa E-mail zadajte e-mailovú adresu použitú pri registrácii.

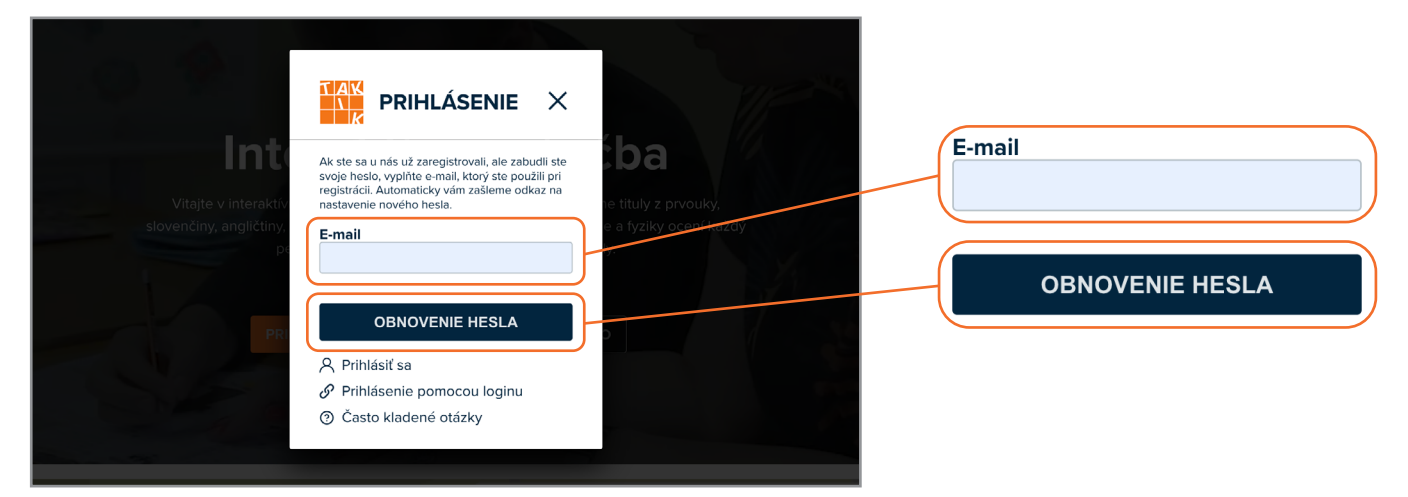

7 Kliknite na tlačidlo Obnoviť heslo.

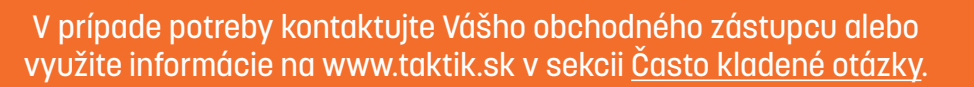

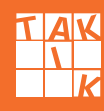

### Zabudnuté heslo (pokračovanie)

8 Na uvedený e-mail vám bude zaslaný odkaz na zmenu hesla.
9 Kliknite na tlačidlo Zmeniť heslo.

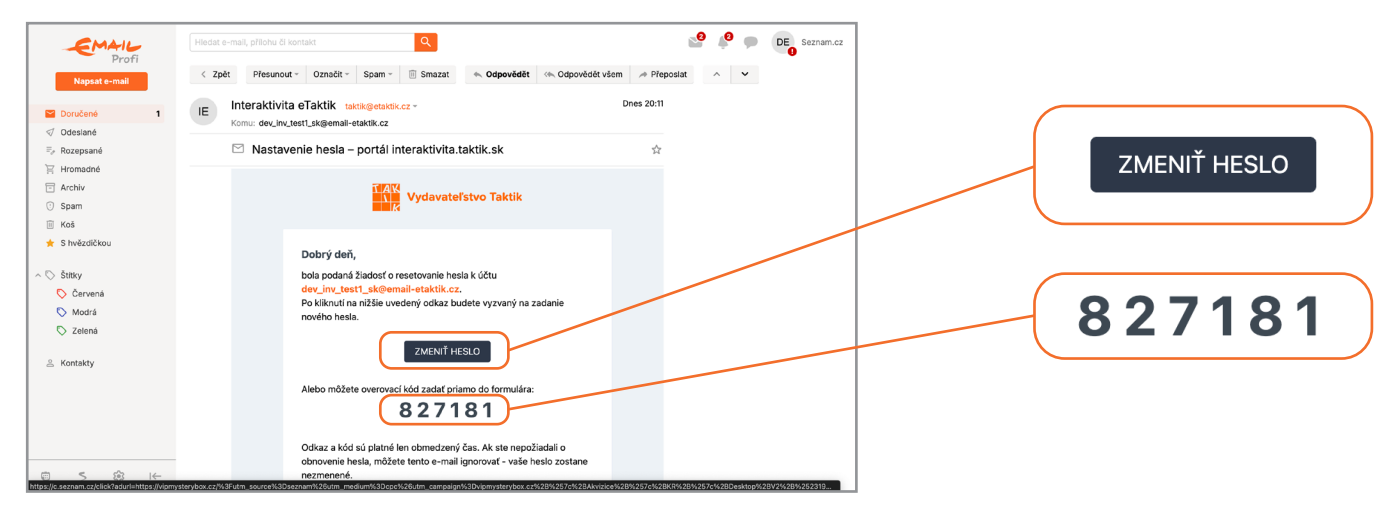

Po kliknutí na tlačidlo Zmeniť heslo sa opäť otvorí stránka s oknom Overenie používateľa. Overovací kód bude v okne predvyplnený.

|               |                                                                                                    | * Autentifikačný kód                           | 6/6     |
|---------------|----------------------------------------------------------------------------------------------------|------------------------------------------------|---------|
| INTERAKTIVITA |                                                                                                    | 827181                                         |         |
|               | OVERENIE POUZIVATEĽA X                                                                                                    |                                                | )       |
|               | Poslali sme vám e-mail s overovacím kódom. Zadajte kód z e-mallu alebo kliknite na odkaz,<br>vyplňte nové heslo a môžeme začať s interaktívitou. |                                                |         |
|               | *Autentifikačný kód 676                                                                                                    | * Nové heslo (min. 8 znakov)                   | 8/32    |
|               | 827181                                                                                                    | •••••                                          |         |
|               | E-mail<br>dev_inv_test1_sk@email-etaktik.cz                                                                                                    | Heslo musí obsahovať aspoň jedno veľké a n     | nalé    |
|               | * Nové heslo (min. 8 znakov) 8/32                                                                                                    | písmeno a číslicu, celkovo aspoň 8 znakov.     |         |
|               | Healo musi closbahorať aspoň jedno velká a malé<br>primeno a čislicu, celkova spoň 8 znakov.                                                     | * Heslo na overenie                            | 8/32    |
|               | resion di d'verenne o'l'32                                                                                                    | •••••                                          |         |
|               | Cocondentifie som sa so spæssesennim essebných                                                                                                   |                                                |         |
|               | OVERENIE KÓDU                                                                                                    |                                                |         |
|               |                                                                                                    | 🗸 🗹 Oboznámil/a som sa so <u>spracovaním o</u> | sobných |
|               |                                                                                                    | údajov                                         | J       |
|               |                                                                                                    |                                                |         |
|               |                                                                                                    | OVERENIE KÓDU                                  |         |

- 10 Do prázdneho poľa Nové heslo vyplňte nové heslo, ktoré si teraz zvolíte.
- Heslo musí obsahovať minimálne 8 znakov, aspoň jedno veľké písmeno, aspoň jedno malé písmeno a číslicu.
- 🔞 Do prázdneho poľa Heslo pre kontrolu vyplňte vami zvolené heslo ešte raz.
- 🙆 Zaškrtnite políčko Oboznámil/a som sa so zásadami spracovania osobných údajov.
- (6) Kliknite na tlačidlo **Overenie kódu**.

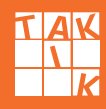

### Zabudnuté heslo (pokračovanie)

Máte hotovo. Vaše prihlásenie a overenie prebehlo úspešne.

Otvorí sa vám obrazovka vášho používateľského účtu v interaktivite TAKTIK.

Súčasne sa pri prvom prihlásení spustí náš návod, ktorý vám bude slúžiť ako sprievodca všetkými novinkami. Ovládať ho môžete pomocou šípok.

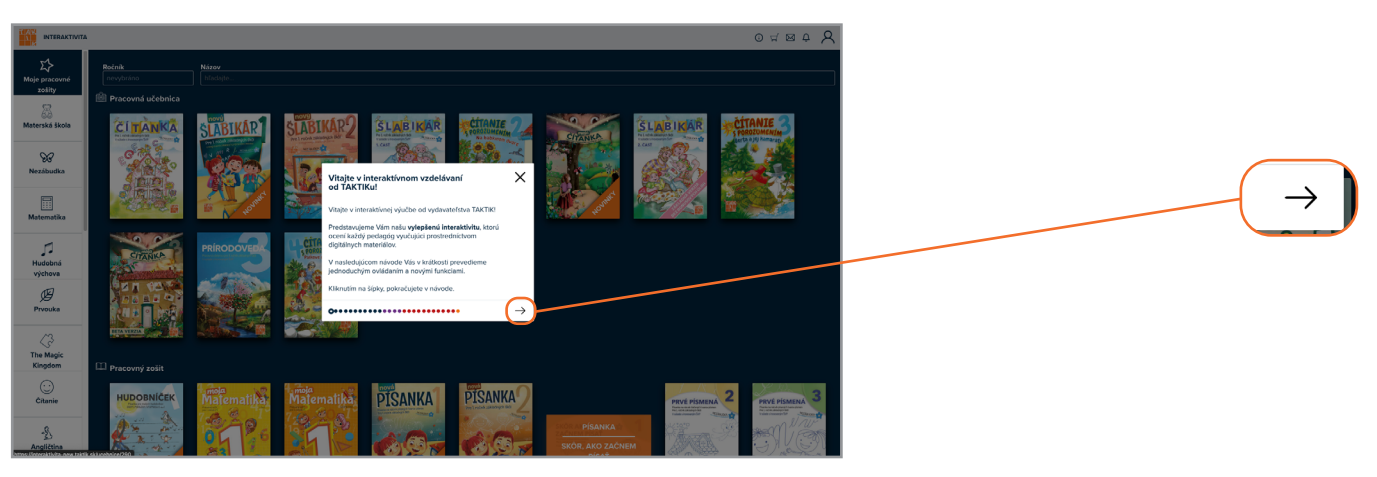

Sprievodcu novinkami vylepšenej verzie interaktívnej výučby môžete využívať kedykoľvek pomocou ikony "i".

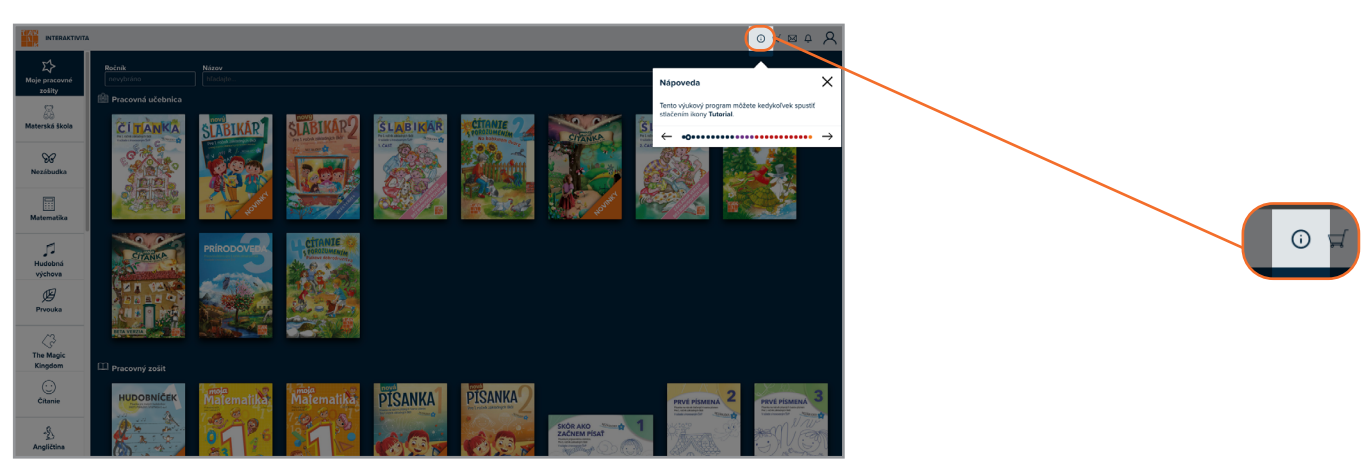

Ďakujeme za spoluprácu!

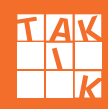